## คู่มือการใช้งานระบบ elR

1. ส่วนหน้าบ้าน สำหรับเจ้าหน้าที่หรือผู้ที่ต้องการรายงานความเสี่ยงเข้าไปที่

URL <u>http://helpdesk.ha.or.th/eir/</u>

กรอกข้อมูล แล้วทำการคลิกส่งข้อมูล เสร็จสิ้น จะมี Email แจ้งกลับ กรณีที่ผู้รับผิดชอบทราบเรื่อง แล้ว

| RISK MANAGEMENT                                                                                                    |                                                            |                  |  |  |  |
|----------------------------------------------------------------------------------------------------|------------------------------------------------------------|------------------|--|--|--|
| <b>แบบรายงานความเสี่ยงเ</b><br>วันวลาร์เก็ละหดุการณ์<br><br>ประเภรของความส้องรีรายงาน<br><br>กรุณาสือกประเภรของามส้อง<br><br>ครรณส้องร้อง<br><br>สารโองดุการณ์โลยช่อ *                                                                                                    | และเหตุการณ์ไม่พึงป<br>สถามร์เค็ดเหตุการณ์                 | ระสงค์<br>       |  |  |  |
| ธาติเหลือสาดรางสิ่งเหลือสาด โละหมืองรางสิ่งเหลือสาด<br>ธาติเหลือสาดรางสามาร์ได้เหลือสาด<br>ธาตายและ โอรสาดโลก<br>ธาตายและ โอรสาดโลก<br>ธาตาย<br>ธาตาย | รายอะเมือดการแก้ไรเนื้องตัน<br>อุ่วายงาน<br>- "ประบุปีอ- → | 3412ar1957163714 |  |  |  |
| ິ ຈາຍສາຍນວິນໜີນກໍ່ເປັນໃນນີ້ນີ້ນີ້ນີ້ນີ້ນີ້ນີ້ນີ້ນີ້ນີ້ນີ້ນີ້<br>ິ່ງ ຍື່ອໃນໃຫ້ອາຍອານ<br>copyright © 2020 - Dev                                                                                                    | สงรายงาน<br>eloped by ผ่านเทคโนโลยีสารสนเทศ                |                  |  |  |  |

- 2. ส่วนหลังบ้าน สำหรับให้ผู้รับผิดชอบทำการรับรายงานความเสี่ยง และกรอกข้อมูล แบบฟอร์ม Risk register
  - 2.1 เข้าไปที่ URL <u>http://helpdesk.ha.or.th/eir/adm/ หรือ</u> คลิกจาก Link ใน Email

กรอก username password คลิก Login

|          | Login elR Admin |  |
|----------|-----------------|--|
| admin    |                 |  |
| password |                 |  |
|          |                 |  |
|          | Login           |  |
|          |                 |  |

2.2 ให้ทำการตรวจสอบข้อมูล คลิกรับทราบ และทำการตรวจสอบ ประเภทของความเสี่ยง และ ระดับผลกระทบที่รายงาน ว่าถูกต้องหรือไม่ คลิกบันทึก จะมีการส่ง email แจ้งผู้รายงาน

| 🧐 RM Admin                                                                      |                                            |                                                                                                    |                                               |                                                 | Admin System super admin   |
|---------------------------------------------------------------------------------|--------------------------------------------|----------------------------------------------------------------------------------------------------|-----------------------------------------------|-------------------------------------------------|----------------------------|
| FEATURES<br>🖗 ข้อมูลเจ้าหน้าที่                                                 | รายละเอียดความเสี่ยง                       |                                                                                                    |                                               |                                                 | Home / รายละเอียดความเสียง |
| <ul> <li>ประเภทความเลี้ยงขันที่ 1</li> <li>ประเภทความเลี้ยงขั้นที่ 2</li> </ul> | หัวหน้างาน Approve                         | 🥑 รับทราบ อยู่ระหว่างดำเนินการ                                                                                                    |                                               |                                                 |                            |
| ประเภทความเสี่ยงขั้นที่ 3                                                       | วันเวลาที่เกิดเหตุการณ์                    | 08/10/2020 13:06 u.                                                                                                    | สถานที่เกิดเหตุการณ์                          | test                                            |                            |
| ประเภทความเสียงขั้นที่ 4                                                        | ประเภทของความเสี่ยง                        | T ด้านเทคโนโลยี และ สารสนเทศ                                                                                                    | ประเภทของความเสี่ยงที่รายงาน<br>กกต้องหรือไม่ | ● ถูกต้อง ◯ไม่ถูกต้อง                           |                            |
| <ul> <li>ประเภทความเสียงขั้นที่ 5</li> <li>รายการความเสียง</li> </ul>           |                                            | 707 540                                                                                                    | test man =102452                              |                                                 |                            |
| 🖗 รายงาน                                                                        |                                            | 107 811 9                                                                                                    | test ระบบ ยหายาวว                             |                                                 |                            |
| Version 1.0.3                                                                   |                                            | -"liif-                                                                                                    |                                               |                                                 |                            |
|                                                                                 |                                            | -luifi-                                                                                                    |                                               |                                                 |                            |
|                                                                                 |                                            | -ไม่มี-                                                                                                    |                                               |                                                 |                            |
|                                                                                 | ความเสี่ยงเรื่อง                           | test ระบบ eIRไข้จริง                                                                                                    |                                               |                                                 |                            |
|                                                                                 | สรุปเหตุการณ์โดยย่อ                        | test ระบบ eRไปจริง test ระบบ eRไปจริงtest ระบบ eRไปจริงtest ระบบ eRไปจริง                                                                           |                                               |                                                 |                            |
|                                                                                 |                                            |                                                                                                    |                                               |                                                 |                            |
|                                                                                 |                                            |                                                                                                    |                                               |                                                 |                            |
|                                                                                 | ระดับผลกระทบ                               | ระดับที่ 1 ต่ำมาก (1 คะแนน)                                                                                                    | ระดับผลกระทบที่รายงานถูกต้องหรือ<br>ไม่       | .● ถูกต้อง ◯ไม่ถูกต้อง                          |                            |
|                                                                                 |                                            | สำหนดท่า RCA ให้เกินวันที่ 07-11-2020                                                                                                    |                                               |                                                 |                            |
|                                                                                 | รายละเอียดการแก้ไขเบื้องต้น                | test ระบบ elRใช้จริงtest ระบบ elRใช้จริงtest ระบบ elRใช้จริงtest ระบบ<br>elBใช้จริงtest ระบบ elRใช้จริงtest ระบบ elBใช้จริงtest ระบบ elRใช้จริงtest | ระดับผลกระทบ ระยะ                             | ARA RCA                                         |                            |
|                                                                                 |                                            | ระบบ อาริโข้ารังเอร ระบบ อาริโข้ารัง                                                                                                    | ระดับที่ 2 ต่ำ (2 คะแนน)<br>ภายใน             | ม 30 วัน RCA โดยหน่วยงานเอง                     |                            |
|                                                                                 |                                            |                                                                                                    | ระดับที่ 4 สูง (4 คะแนน) ภายใน                | น 14 วัน RCA ไม่ได้ส่งเข้า<br>ม 14 วัน สถาว.SLT |                            |
|                                                                                 | อารรายงามแออารจไอาแร่วอันอั้น              |                                                                                                    | ระดบพ.5 สีงทาบ (2 งะแทก) บาลเท                | u 7 Ju                                          |                            |
|                                                                                 |                                            | ยง เม เครายงาน 🗸                                                                                                    |                                               |                                                 |                            |
|                                                                                 | ผู้รายงาน                                  | HAI 172                                                                                                    | วันเวลาที่รายงาน                              | 08/10/2020 13:07 u.                             |                            |
|                                                                                 |                                            |                                                                                                    |                                               |                                                 |                            |
|                                                                                 | ป้าหรืกป้อมูลและส่ง Emai แจ้งผู้รายงานตัวม |                                                                                                    |                                               |                                                 |                            |
|                                                                                 | ແມນທີ່ສວິມ Risk Register                   |                                                                                                    |                                               |                                                 |                            |
|                                                                                 |                                            |                                                                                                    |                                               |                                                 |                            |
| copyright © 2019 - developed by Chatanun                                        |                                            |                                                                                                    |                                               |                                                 |                            |
| L                                                                               |                                            |                                                                                                    |                                               |                                                 |                            |

2.3 ผู้รับผิดชอบทำการกรอกข้อมูลตามแบบฟอร์ม Risk register เรียบร้อยแล้ว ติ๊กส่ง Email ถึง เลขาความเสี่ยง คลิกบันทึก เรียบร้อย

| 🥸 RM Admin                                                                      |                                                      |                                                                        |                    | Admin System<br>super admin   |  |  |  |
|---------------------------------------------------------------------------------|------------------------------------------------------|------------------------------------------------------------------------|--------------------|-------------------------------|--|--|--|
| FEATURES<br>🖗 ช้อมูลเจ้าหน้าที่                                                 | แบบฟอร์ม Risk register Hume / มอดไฮอ์ม Risk register |                                                                        |                    |                               |  |  |  |
| <ul> <li>ประเภทความเลี้ยงขันที่ 1</li> <li>ประเภทความเสี่ยงขั้นที่ 2</li> </ul> | Risk Identification (การระบุความเสี่ยง)              |                                                                        |                    |                               |  |  |  |
| <ul> <li>ประเภทความเสียงขั้นที่ 3</li> </ul>                                    | Risk ID                                              | T07                                                                    | Risk Title         | อื่น ๆ                        |  |  |  |
| ประเภทความเลี้ยงขั้นที่ 4                                                       | Risk Description                                     | test ระบบ elRใช้จริง test ระบบ elRใช้จริงtest ระบบ elRใช้จริงtest ระบบ |                    | test ระบบ eIRใช้จริง          |  |  |  |
| 🖗 ประเภทความเสียงขั้นที่ 5                                                      |                                                      | elRใน้จริง                                                             |                    |                               |  |  |  |
| รายการความเลี่ยง                                                                |                                                      |                                                                        |                    |                               |  |  |  |
| 🖝 รายงาน                                                                        |                                                      |                                                                        |                    |                               |  |  |  |
| Version 1.0.3                                                                   | Risk Analysis (การวิเคราะห์ค                         | วามเสียง)                                                              | Consequence        |                               |  |  |  |
|                                                                                 | Chemiood                                             | โอกาสเกิด 1                                                            | consequence        | ระสับที่ 1 ฝามาก 🔹            |  |  |  |
|                                                                                 | Risk Level (L X C) 1                                 |                                                                        |                    |                               |  |  |  |
|                                                                                 | Risk Treatment Plan (การวางแผนรับมือความเสี่ยง)      |                                                                        |                    |                               |  |  |  |
|                                                                                 | Risk Transfers and prevention                        | กกกกก                                                                  | Risk Monitor       | инининин                      |  |  |  |
|                                                                                 |                                                      |                                                                        |                    |                               |  |  |  |
|                                                                                 | Risk Mitigation                                      | กกกกกกกกกกกก                                                           |                    |                               |  |  |  |
|                                                                                 |                                                      |                                                                        |                    |                               |  |  |  |
|                                                                                 |                                                      |                                                                        |                    |                               |  |  |  |
|                                                                                 | QI Plan                                              |                                                                        |                    |                               |  |  |  |
|                                                                                 | Set 1001                                             | ADD DE DE DE DE DE DE DE DE DE DE DE DE D                              |                    |                               |  |  |  |
|                                                                                 |                                                      |                                                                        |                    |                               |  |  |  |
|                                                                                 | KPI Monitoring & Review (กา                          | ารติดตาม และทบหวน)                                                     |                    |                               |  |  |  |
|                                                                                 | Risk Owner                                           | กกกกกก                                                                 | Review Frequency   | 9999999                       |  |  |  |
|                                                                                 | Review Date                                          | 08/10/2020 13:10                                                       | Result of Review   | иниминиминими                 |  |  |  |
|                                                                                 |                                                      |                                                                        |                    |                               |  |  |  |
|                                                                                 |                                                      |                                                                        |                    | <i>b</i>                      |  |  |  |
|                                                                                 | การทำ RCA เสร็จสิ้น วันที่                           | 08/10/2020 13:09                                                       | ผู้บันทึกการทำ RCA | กฤตภาส นธกิจไหศาล             |  |  |  |
|                                                                                 |                                                      |                                                                        |                    | 🗹 สัง Emili ถึงเลขาความเสี่ยง |  |  |  |
|                                                                                 | อันเท็ก ตาเล็ก                                       |                                                                        |                    |                               |  |  |  |
|                                                                                 | copyright © 2019 - diveloped by <b>Oxtarun</b>       |                                                                        |                    |                               |  |  |  |